Hospital Universitario Regional de Málaga

## U.G.C. de Obstetricia y Ginecología

Encuesta de Satisfacción del Usuario en la Asistencia Hospitalaria

## ÁREA AMBULATORIA

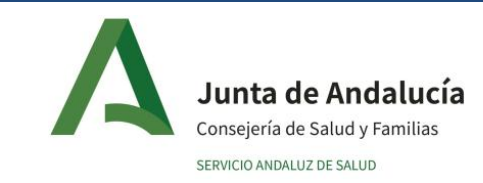

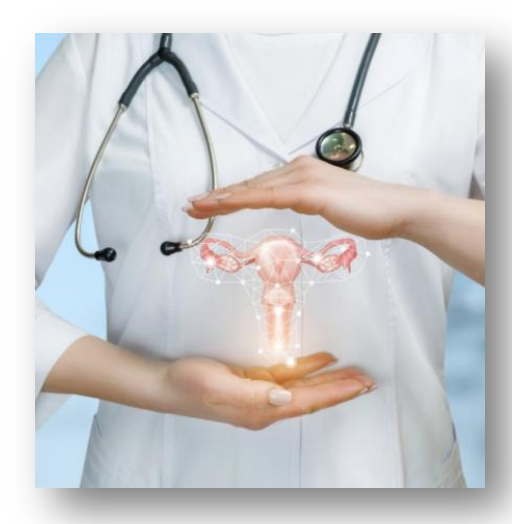

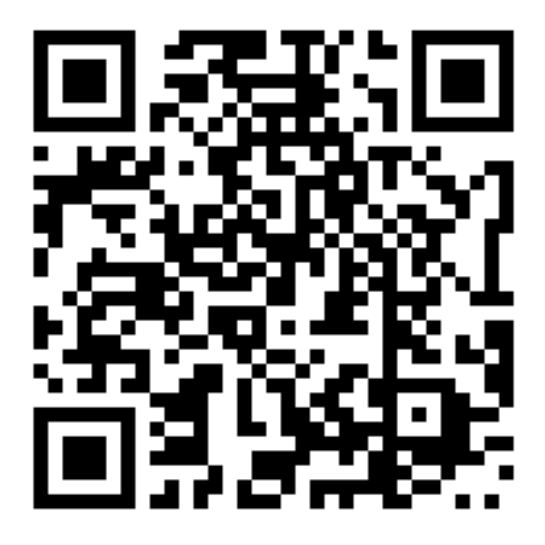

## CÓMO ESCANEAR UN CÓDIGO QR EN UN TELÉFONO IPHONE

Paso 1: Abre la aplicación de la cámara.

**Paso 2:** Coloca tu teléfono de manera que el código QR aparezca en el visor digital, concretamente en la parte central de la pantalla.

**Paso 3:** Pulsa el enlace que aparecerá en la parte superior, para que tu iPhone inicie la actividad del código QR.

## CÓMO ESCANEAR UN CÓDIGO QR EN UN TELÉFONO ANDROID

**Paso 1:** Comprueba que tienes descargada una aplicación para escanear códigos QR, por ejemplo Escáner QR. Si no es así, la puedes descargar desde Google Play.

**Paso 2:** Abre tu aplicación de escaneo y enfoca al código QR.

**Paso 3:** Elige la opción "Abrir enlace" o pulsa directamente en el enlace que sale.